MANUALE UTENTE

# Archivio Digitale

IDENTIFICATIVO

# SW1-SC-MU-SCAD-Archivio Digitale-1.2.docx

VERSIONE

Ed. 1 Rev. 2 / 11-12-2023

Uso Esterno

Non Riservato

Definitivo

Leonardo S.p.A.

# Indice dei contenuti

| 0 | GEN   | ERALITÀ                                        |   |
|---|-------|------------------------------------------------|---|
|   | 0.1   | SCOPO DEL DOCUMENTO                            | 3 |
|   | 0.1   | A DDI IC A DII ITÀ                             | 3 |
|   | 0.2 1 | afflicadilita                                  |   |
|   | 0.5 1 |                                                |   |
|   | 0.4 1 | DEFINIZIONI E ACRONIMI                         |   |
|   | 0.5   | I ABELLA DELLE VERSIONI                        |   |
| 1 | MOL   | DALITÀ DI ACCESSO AL SISTEMA                   |   |
|   |       |                                                |   |
|   | 1.1   | ACCESSO DAL PORTALE SIDI                       |   |
|   | 1.2   | ACCESSO DA HR INFINITY                         | 5 |
| • |       |                                                | 0 |
| 2 | UTE   | NTE AMMINISTRATORE MIM                         | δ |
|   | 2.1 ( | CREAZIONE FASCICOLO                            |   |
|   | 2.2 0 | Gestione Fascicolo                             |   |
|   |       |                                                |   |
|   | 2.2.1 | Caricamento documento\i nel fascicolo          |   |
|   | 2.2.2 | Download documento presente nel fascicolo      |   |
|   | 2.2.3 | Cancellazione documento presente nel fascicolo |   |
|   | 2.2.4 | Creazione cartella custom                      |   |
|   | 2.2.5 | Rinomina cartella custom                       |   |
|   | 2.2.6 | Cancellazione cartella custom                  |   |
|   | 2.2.7 | Eliminazione fascicolo                         |   |
| 3 | UTE   | NTE PERSONALE MIM                              |   |
|   | 31 (  | CONSULTAZIONE FASCICOLO                        |   |

# 0 GENERALITÀ

## 0.1 Scopo del documento

Il presente documento vuole rappresentare uno strumento informativo e un supporto operativo per gli utenti del MIM che dovranno utilizzare le funzionalità dell'applicativo *Archivio Digitale* a loro dedicate. L'applicativo è stato realizzato per permettere agli utenti con profilo "*Utente Amministratore MIM*" di collezionare, gestire e consultare la documentazione relativa al fascicolo dei dipendenti di competenza del MIM e ai singoli dipendenti, con profilo "*Utente Personale MIM*", di accedere in modalità di sola lettura al proprio fascicolo.

## 0.2 Applicabilità

Il documento si riferisce all'interno del progetto *Nuovo HR* relativamente alla nuova applicazione SIDI *Archivio Digitale* – nell'ambito del portale SIDI – area Personale Amministrativo e Dirigenti Scolastici.

## 0.3 Riferimenti

| Codice                         | Titolo                    |
|--------------------------------|---------------------------|
| SD1-APS-MOD-Manuale Utente-1.2 | TEMPLATE - Manuale Utente |

## 0.4 Definizioni e acronimi

| Definizione/Acronimo | Descrizione                            |
|----------------------|----------------------------------------|
| HR                   | Human Resources – Risorse umane        |
| MIM                  | Ministero dell'Istruzione e del Merito |
| SIDI                 | Sistema Informativo Dell'Istruzione    |

## 0.5 Tabella delle Versioni

| Ver. | Elabora<br>(UO)               | Verifica<br>(UO)                  | Approva<br>(UO)               | Data<br>emissione | Descrizione delle modifiche                                                                    |
|------|-------------------------------|-----------------------------------|-------------------------------|-------------------|------------------------------------------------------------------------------------------------|
| 1.0  | Serena Spaziani<br>(Leonardo) | Angelo Beni<br>(Leonardo)         | Adriano Fratoni<br>(Leonardo) | 23-01-2023        | Nascita del documento                                                                          |
| 1.1  | Lucio Moretti<br>(Leonardo)   | Mariani<br>Domenico<br>(Leonardo) | Angelo beni<br>(Leonardo)     | 02-11-2023        | Nuove funzionalità di<br>gestione cartelle custom,<br>eliminazione fascicolo e<br>monitoraggio |
| 1.2  | Lucio Moretti<br>(Leonardo)   | Mariani<br>Domenico<br>(Leonardo) | Angelo beni<br>(Leonardo)     | 11-12-2023        | Adeguamento alle richieste dell'Amministrazione                                                |

# 1 MODALITÀ DI ACCESSO AL SISTEMA

Per utilizzare la funzione è possibile procedere o dal portale SIDI o dal sistema HR Infinity.

# **1.1 ACCESSO DAL PORTALE SIDI**

Accedendo al portale SIDI al link <u>https://iam.pubblica.istruzione.it</u> tramite l'utenza personale assegnata, verrà mostrata la propria area riservata in cui è possibile selezionare il servizio desiderato.

| PROFILO   Dati personali   Modifica email   Modifica password   Storico   Storico   Esci   Storico   Esci   AREA RISERVATA   Pagina iniziale   Servizi   Informazioni   Comunicazioni di servizio   Comunicazioni di servizio   Martedi, 25 novembre 2019   Martedi, 25 novembre 2019   Martedi, 25 novembre 2019   Martedi, 25 novembre 2019   Martedi, 25 novembre 2019   Martedi, 25 novembre 2019   Martedi, 25 novembre 2019   Martedi, 25 novembre 2019   Martedi, 25 novembre 2019                                                                                                    |                                                                                                    |
|----------------------------------------------------------------------------------------------------|----------------------------------------------------------------------------------------------------|
| PROFILO Dati personali Dati personali Servizi in evidenza Servizi on Line Servizi on Line Serv |                                                                                                    |
| Modifica email  Modifica password  Storico  Exci  Pagina iniziale  Servizi  Informazioni  Comunicazioni di servizio  Marted, 25 novembre 2019  News  Escame di Stato conclusivo dei percorsi di istruzione secondaria di secondo grado anno scolastico 2019- 2020- Indicazioni  Marted, 26 novembre 2019  Meruse  Comunicazioni  Marted, 26 novembre 2019  Meruse  Comunicazioni  Marted, 26 novembre 2019  Meruse  Comunicazioni  Marted, 26 novembre 2019  Meruse  Comunicazioni  Marted, 26 novembre 2019  Meruse  Comunicazioni  Marted, 26 novembre 2019  Meruse  Comunicazioni  Marted, 26 novembre 2019  Meruse  Comunicazioni  Marted, 26 novembre 2019  Meruse  Comunicazioni  Marted, 26 novembre 2019  Meruse  Comunicazioni  Marted, 26 novembre 2019  Meruse  Comunicazioni  Marted, 26 novembre 2019  Meruse  Comunicazioni  Marted, 26 novembre 2019  Meruse  Comunicazioni  Marted, 26 novembre 2019  Meruse  Comunicazioni  Meruse  Comunicazioni  Meruse  Co | LP                                                                                                    |
| dodifica password   dodifica password   istorico   istorico </td <td>Servizi preferiti</td>                                                                                                    | Servizi preferiti                                                                                                    |
| Storico   Esci   IREA RISERVATA  Pagina iniziale  arrivzi  informazioni  comunicazioni di servizio  Comunicazioni di servizio  Martedi, 26 novembre 2019  News Esame di Stato conclusivo dei percorsi di istruzione secondaria di secondo grado anno scolastico 2019- 2020- Indicazioni  Martedi, 26 novembre 2019  Comunicato                                                                                                    | Non è stato salvato nessun servizio tra i preferiti                                                                                |
| IREA RISERVATA  Agina iniziale  formazioni  formazioni  comunicazioni di servizio  Martedi, 26 novembre 2019  Comunicazioni  Martedi, 26 novembre 2019  Comunicazioni  Martedi, 26 novembre 2019  Comunicazioni  Martedi, 26 novembre 2019  Comunicazioni  Comunicazioni  Comunicazi | Nella lista "Tutti i servizi" è possibile cliccare sulla stella<br>corrispondente e aggiungere o rimuovere un servizio dalla lista |
| AREA RISERVATA                                                                                                    | dei Preferiti. La lista è personale per ogni utente ed è visibile una<br>volta che è stato aggiunto almeno un servizio.            |
| agina iniziale   ervizi formazioni formazioni   cunedi, 25 novembre 2019 News Esame di Stato conclusivo dei percorsi di istruzione secondaria di secondo grado anno scolastico 2019- 2020- Indicazioni Martedi, 26 novembre 2019 Comunicato                                                                                                    | <u>ل</u> ـ ک                                                                                                    |
| ervizi   formazioni  pmunicazioni di servizio                                                                                                    |                                                                                                    |
| formazioni                                                                                                    | Comunicazioni di servizio                                                                                                    |
| municazioni di servizio                                                                                                    | Sezione Privacy                                                                                                    |
| Secondaria di secondo grado anno scolastico 2019-<br>2020- Indicazioni                                                                                                    | E' in linea la sezione "Privacy" dedicata alle notizie di interesse in<br>materia di protezione dati personali.                    |
| Martedi 26 novembre 2019                                                                                                    | Martedi, 16 luglio 2019                                                                                                    |
| 🗂 Martedi, 26 novembre 2019 🛛 🛐 Comunicato                                                                                                    | Benvenuto nella nuova Area riservata del portale MIUR                                                                              |
|                                                                                                    | Da oggi in un unico spazio troverai tutti i servizi disponibili e la                                                               |
| Scuola, Azzolina: "Da Italia si a Osservatorio europeo:<br>"sull'insegnamento della Storia" La Sottosegretaria a                                                                                                    | relativa documentazione. Un'interfaccia usabile, semplice e chiara ti<br>accompagnerà nella navigazione. Buon lavoro!              |
| Parigi alla riunione dei Ministri Ue dell'Istruzione                                                                                                    | Venerdi, 21 giugno 2019                                                                                                    |
| Martodi 26 novembre 2019 - 32 Normativa                                                                                                    | VEDI TUTTI >                                                                                                    |
| Decreto Direttoriale n. 1924 del 26 novembre 2019                                                                                                    |                                                                                                    |
|                                                                                                    |                                                                                                    |
| VEDITOTT                                                                                                    |                                                                                                    |
|                                                                                                    |                                                                                                    |
|                                                                                                    |                                                                                                    |
|                                                                                                    |                                                                                                    |
|                                                                                                    |                                                                                                    |
|                                                                                                    |                                                                                                    |
|                                                                                                    |                                                                                                    |

Cliccando su **Servizio SIDI** si visualizzerà la lista delle funzioni per le quali l'utente risulta abilitato. L'applicativo *Archivio Digitale* è raggiungibile cliccando su **Archivio Digitale** all'interno della sezione **Personale Amministrativo e Dirigenti Scolastici**.

| Applicazioni SIDI                                      | Filtra: Inserisci le prime lettere 🗙 |
|--------------------------------------------------------|--------------------------------------|
| Assistenza                                             | ~                                    |
| Gestione Utenze                                        | ~                                    |
| Personale Amministrativo e Dirigenti Scolastici        | ^                                    |
| Archivio Digitale                                      |                                      |
| Nuovo Sistema di Gestione del Personale Amministrativo |                                      |
| Personale Amministrativo                               |                                      |
| Altro                                                  | ~                                    |

Dopo aver selezionato tale voce, il sistema prospetterà una maschera con l'elenco delle funzionalità a disposizione in relazione al proprio profilo dettagliate nei paragrafi a seguire.

# **1.2 ACCESSO DA HR INFINITY**

Accedendo al portale SIDI al link <u>https://iam.pubblica.istruzione.it</u> tramite l'utenza personale assegnata, verrà mostrata la propria area riservata in cui è possibile selezionare il servizio desiderato.

| PROFILO   Dati personali   Modifica email   Modifica email   Modifica email   Modifica email   Modifica email   Storico   Storico   Eori   Storico   Eori   Modifica email   Modifica email <th>PROFILO       Image: Constraint of the second of the second</th> <th>Vizi preferiti<br/>è stato salvato nessun servizio tra i preferiti<br/>lista "Tutti servizi" è possibile clicare sulla stella<br/>pondente a eggiungere o rimuvere un servizio dalla lista<br/>eferiti. La licta è personale per ogni utente ed è visibile una<br/>che è stato aggiunto almeno un servizio.</th> <th>Riservata<br/>Servizi in evidenza<br/>Istanze On Line ()<br/>Servizio SID1 ()</th> <th>COFILO<br/>ti personali &gt;<br/>odfica email &gt;<br/>odfica password &gt;<br/>orico ~</th>                                                                                                    | PROFILO       Image: Constraint of the second of the second                                            | Vizi preferiti<br>è stato salvato nessun servizio tra i preferiti<br>lista "Tutti servizi" è possibile clicare sulla stella<br>pondente a eggiungere o rimuvere un servizio dalla lista<br>eferiti. La licta è personale per ogni utente ed è visibile una<br>che è stato aggiunto almeno un servizio.    | Riservata<br>Servizi in evidenza<br>Istanze On Line ()<br>Servizio SID1 ()                            | COFILO<br>ti personali ><br>odfica email ><br>odfica password ><br>orico ~ |
|----------------------------------------------------------------------------------------------------|----------------------------------------------------------------------------------------------------|----------------------------------------------------------------------------------------------------|----------------------------------------------------------------------------------------------------|----------------------------------------------------------------------------|
| PROFILO   Dati personali   Modifica nemali   Modifica password   Storico   Storico   Storico   Esci   Servizio SIDI   Servizio SIDI   VEDI TUTTI <b>AREA RISERVATA</b> Pagna iniziale   Servizi   Informazioni   Comunicazioni di servizio   Martedi, 25 novembre 2019   Martedi, 26 novembre 2019   Cola, Azzolina: "Da Italia Si a Osservatorio europeci   Martedi, 26 novembre 2019   Martedi, 26 novembre 2019 </th <th>PROFILO         Dati personali         Dati personali         Modifica email         Servizi in evidenza         Istanze On Line         Servizio SIDI         Servizio SIDI         VEDI TUTTI         AREA RISERVATA         Pagina Iniziale         Servizi         Informazioni</th> <th>vizi preferiti<br/>è stato salvato nessun servizio tra i preferiti<br/>lista "Tutti i servizi" è possibile cliccare sulla stella<br/>pondente e aggiungere o nimuever un servizio dalla lista<br/>eferiti. La lista è personale per ogni utente ed è visibile una<br/>che è stato aggiunto almeno un servizio.</th> <th>Servizi in evidenza<br/>Istanze On Line ①<br/>Servizio SID1 ①</th> <th>ti personali &gt;<br/>odifica email &gt;<br/>odifica password &gt;<br/>orrico *</th>                                                                                                    | PROFILO         Dati personali         Dati personali         Modifica email         Servizi in evidenza         Istanze On Line         Servizio SIDI         Servizio SIDI         VEDI TUTTI         AREA RISERVATA         Pagina Iniziale         Servizi         Informazioni                                                                                                    | vizi preferiti<br>è stato salvato nessun servizio tra i preferiti<br>lista "Tutti i servizi" è possibile cliccare sulla stella<br>pondente e aggiungere o nimuever un servizio dalla lista<br>eferiti. La lista è personale per ogni utente ed è visibile una<br>che è stato aggiunto almeno un servizio. | Servizi in evidenza<br>Istanze On Line ①<br>Servizio SID1 ①                                           | ti personali ><br>odifica email ><br>odifica password ><br>orrico *        |
| Dati personali   Modifica email   Modifica password   Storico   Storico   Esci   Servizio SIDI     VEDI TUTTI     VEDI TUTTI     AREA RISERVATA   Pagna iniziale   Servizio     Informazioni   Comunicazioni di servizio   Informazioni   Comunicazioni di servizio     Marted, 26 novembre 2019   Marted, 26 novembre 2019 <t< th=""><th>Dati personali  Dati personali Servizi in evidenza Servizi in evidenza Storico Servizi ostiti Servizio St01 Servizi ostiti VEDI TUTTI AREA RISERVATA Pagina iniziale Servizi Informazioni Servizi Servizi Serv</th><th>vizi preferiti<br/>è stato salvato nessun servizio tra i preferiti<br/>lista "Tutti i servizi" è possibile cliccare sulla stella<br/>pondente e aggiungere o innuvere un servizio dalla lista<br/>eferiti. La lista è personale per ogni utente ed è visibile una<br/>che è stato aggiunto almeno un servizio.</th><th>Servizi in evidenza<br/>Istanze On Line ①<br/>Servizio SIDI ①</th><th>ti personali &gt; odifica email &gt; odifica password &gt; orico</th></t<> | Dati personali  Dati personali Servizi in evidenza Servizi in evidenza Storico Servizi ostiti Servizio St01 Servizi ostiti VEDI TUTTI AREA RISERVATA Pagina iniziale Servizi Informazioni Servizi Servizi Serv   | vizi preferiti<br>è stato salvato nessun servizio tra i preferiti<br>lista "Tutti i servizi" è possibile cliccare sulla stella<br>pondente e aggiungere o innuvere un servizio dalla lista<br>eferiti. La lista è personale per ogni utente ed è visibile una<br>che è stato aggiunto almeno un servizio. | Servizi in evidenza<br>Istanze On Line ①<br>Servizio SIDI ①                                           | ti personali > odifica email > odifica password > orico                    |
| Modifica email       >         Modifica password       >         Storco       >         Storco       >         Esci       >         Servizio SIDI       O         Servizio SIDI       >         VEDI TUTTI       >         AREA RISERVATA       >         Pagna iniziale       >         Servizio       >         Informazioni       >         Comunicazioni di servizio       >         Marted, 25 novembre 2019       Neus         Esci ono inficazioni       >         Quota, Azzolina: "Da Italia si a Osservatorio europeo:       "sull'insegnamento della Storia" La Sottosegretaria a Parigi alla riunione dei Ministri Ue dell'Istruzione         Marted, 26 novembre 2019       Comunicato         Secuola, Azzolina: "Da Italia si a Osservatorio europeo:       "sull'insegnamento della Storia" La Sottosegretaria a parigi alla riunione dei Ministri Ue dell'Istruzione         Marted, 26 novembre 2019       Wored, 21 piagoo 201         Venerd, 21 piagoo 201       Venerd, 21 piagoo 201                                                                                                    | Modifica email  Modifica password Modifica password Modifica passw   | è stato salvato nessun servizio tra i preferiti<br>lista "Tutti i servizi" è possibile cliccare sulla stella<br>pondente e aggiungare o rimuovere un servizio dalla lista<br>eferiti. La lista è personale per ogni utente ed è visibile una<br>che è stato aggiunto almeno un servizio.                  | Istanze On Line   Servizio SIDI  VEDI TITTI                                                           | difica email > difica password >                                           |
| Modifica password       >         Storico       >         Storico       >         Esci       >         Servizio SIDI       >         VEDI TUTTI       >         AREA RISERVATA       >         Pagna iniziale       >         Storico       >         Informazioni       >         Lunedi, 25 novembre 2019       News         Esame di Stato conclusion dei percorsi di istruzione secondaria di secondo grado anno scolastico 2019-2020- Indicazioni       Marted, 26 novembre 2019         Martedi, 26 novembre 2019       Comunicato         Scuola, Azzolina: "Da Italia si a Osservatorio europeo: "sull'insegnamento della Storia" La Sottosegretaria a compagnerà nella nuiva documentazione. Uniterfactua disponibili e la racompagnerà nella nuiva documentazione. Uniterfactua cuabile, semplete e chiara ta compagnerà nella nuiva documentazione. Uniterfactua cuabile, semplete e chiara ta compagnerà nella nuiva documentazione. Uniterfactua cuabile, semplete e chiara ta compagnerà nella nuiva documentazione. Uniterfactua cuabile, semplete e chiara ta compagnerà nella nuiva documentazione. Uniterfactua cuabile, semplete e chiara ta compagnerà nella nuiva documentazione. Uniterfactua cuabile, semplete e chiara ta compagnerà nella nuiva documentazione. Uniterfactua cuabile, semplete e chiara ta compagnerà nella nuiva documentazione. Uniterfactua cuabile, semplete e chiara ta compagnerà nella nuiva documentazione. Uniterfactua cuabile, semplete e chiara ta compagnerà nella nuiva documentazione. Uniterfactua cuabile, semplete e chiara ta compagnerà nella nuiunice e ch                                                                                                    | Modifica password  Storico Storico Servizio SIDI Servizio SIDI VEDI TUTTI AREA RISERVATA Pagina iniziale Servizio Informazioni                                                                                                    | e stato salvato intervizio ta i prefetti<br>lista Tutti servizi è possibile circare sulla stela<br>pondente e aggiungere o rimuovere un servizio dalla lista<br>eferiti. La lista è personale per ogni utente ed è visibile una<br>che è stato aggiunto almeno un servizio.                               | Servizio SIDI                                                                                         | odifica password >                                                         |
| Storico          Esci       >         Esci       >         AREA RISERVATA          Pagna iniziale       >         Storico          Struizi          Informazioni       >         Comunicazioni di servizio          Informazioni       >         Comunicazioni di servizio          Marted, 26 novembre 2019       Romunicazion         Scuola, Azzolina: "Da Italia sia o Seservatorio europeo:       *sull'insegnamento della Storia" La Sottosegretaria a         Parigi alla riunione dei Ministri Ue dell'Istruzione          Marted, 26 novembre 2019       Morreativa         Marted, 26 novembre 2019       Morreativa         Marted, 26 novembre 2019       Comunicato         Scuola, Azzolina: "Da Italia sia o Seservatorio europeo:       *sull'insegnamento della Storia" La Sottosegretaria a         Parigi alla riunione dei Ministri Ue dell'Istruzione       Venerd, 21 piagoo 201         Wenerd, 21 piagoo 2019       Wenerd, 26 novembre 2019         Martedi, 26 novembre 2019       Worreativa         Parigi alla riunione dei Ministri Ue dell'Istruzione       Venerd, 21 piagoo 201         Venerd, 21 piagoo 201       Venerd, 21 piagoo 201         Venered, 21 piagoo 201                                                                                                    | Storico <ul> <li>Servizio SIDI</li> <li>Corrispondente e aggiungere o imuovere un servizio dalla lista del verterita la lista approximate e de visibile una volta che è stato aggiunto almeno un servizio.</li> </ul> AREA RISERVATA           Pagina iniziale         >           Servizio         Informazioni         Sezione           Informazioni         >           VEDI TUTTI         >                                                                                                    | pondente e aggiungere o imuovere un servizio dalla lista<br>referiti. La lista è personale per ogni utente ed è visibile una<br>che è stato aggiunto almeno un servizio.                                                                                                    | Servizio SIDI                                                                                         | orico 🗸                                                                    |
| Esci   AREA RISERVATA  Pagma iniziale  Servizi  Informazioni  Lunedi, 25 novembre 2019 News Esame di Stato conclusivo dei percorsi di istruzione secondaria di secondo grado anno scolastico 2019- 2020- Indicazioni Marted, 26 novembre 2019 Comunicato Scuola, Azzolina: "Da Italia si a Osservatorio europeo: "sull'insegnamento della Storia" La Sottosegretaria a Parigi alla riunione dei Ministri Ue dell'Istruzione Marted, 26 novembre 2019 Mormativa Decreto Direttoriale n.1924 del 26 novembre 2019 Venerato 2019 Venerato 2019 Venerato 2019 Venerato 2019 Venerato 2019 Venerato 2019 Venerato 2019 Venerato 2019 Veneratoria Venerato 21 pigno 201 Veneratoria do conclusione dei Ministri Venerativa Decreto Direttoriale n.1924 del 26 novembre 2019                                                                                                    | Esci >> VEDI TUTTI >> veita che è stato aggiunto almeno un servizio.                                                                                                    | che è stato aggiunto almeno un servizio.                                                                                                    |                                                                                                    |                                                                            |
| AREA RISERVATA Pagina iniziale Pagina iniziale Pagina iniziale Pagina iniziale Pagina iniziale Pagina iniziale Pagina iniziale Pagina iniziale Pagina iniziale Pagina iniziale Pagina iniziale Pagina iniziale Pagina iniziale Pagina iniziale Pagina iniziale Pagina iniziale Pagina iniziale pagina iniziale Pagina iniziale pagina iniziale Pagina iniziale pagina iniziale Pagina iniziale Pagina iniziale                                                                                                    | AREA RISERVATA Pagina iniziale Servizi Informazioni Informazioni Sezione Privacy                                                                                                    |                                                                                                    | CC0110111                                                                                             | ci >                                                                       |
| Pagina iniziale Servizi Servizi Informazioni Comunicazioni di servizio Comunicazioni di servizio Comunicazione Comunicazione Comunicazione Comunicazione Comunicazione Comunicazione Comunicazione Comunicazione Comunicazio Comunicazio Comunicazio Comunicazio Comunicazio Comunicazio Comunicazio Comunicazione Comunicazio Comunicazio Comunicazi Comuni                                                                                                    | Pagina iniziale >><br>Servizi                                                                                                    |                                                                                                    |                                                                                                    | REA RISERVATA                                                              |
| Servizi Informazioni Informazioni Informazio Informacioni Informazio Informacioni Informazio Informacioni Informazio Informacioni Informacioni Informazioni Informazioni Informazioni Infor                                                                                                    | Servizi Informazioni Informazioni Comunicazioni di servizio Sezione Privacy                                                                                                    | 2                                                                                                    | (:)                                                                                                   | gina iniziale                                                              |
| Informazioni Informazioni Infor                                                                                                    | Informazioni Sezione Privacy                                                                                                    | nunicazioni di servizio                                                                                                    | (7)                                                                                                   | puizi                                                                      |
| Comunicazioni di servizio <ul> <li>Lunedi, 25 novembre 2019</li> <li>News</li> <li>Esame di Stato conclusivo dei percorsi di istruzione secondaria di secondo grado anno scolastico 2019-<br/>2020- Indicazioni</li> <li>Martedi, 26 novembre 2019</li> <li>Comunicato</li> <li>Scuola, Azzolina: "On Italia si a Osservatorio europeo:<br/>"sull'insegnamento della Storia" La Sottosegretaria a<br/>Parigi alla riunione dei Ministri Ue dell'Istruzione</li> <li>Martedi, 26 novembre 2019</li> <li>Normativa</li> <li>Decreto Direttoriale n.1924 del 26 novembre 2019</li> </ul> <ul> <li>Veno</li> <li>Veno</li> <li>Veno</li> <li>Veno</li> <li>Veno</li> <li>Veno</li> <li>Veno</li> <li>Veno</li> </ul> <ul> <li>Veno</li> <li>Veno</li> <li>Veno</li> <li>Veno</li> <li>Veno</li> <li>Veno</li> <li>Veno</li> <li>Veno</li> <li>Veno</li> <li>Veno</li> <li>Veno</li> <li>Veno</li> <li>Veno</li> <li>Veno</li> <li>Veno</li> <li>Veno</li> <li>Veno</li> <li>Veno</li> <li>Veno</li> </ul>                                                                                                    | Joint Joint    | one Privacy                                                                                                    | Informazioni                                                                                          |                                                                            |
| Comunicazioni di servizio       Secondaria di secondo grado anno scolastico 2019-<br>2020- Indicazioni       Martedi, 16 luglo 201         Martedi, 26 novembre 2019       Comunicato       Bervenuto nella nuova Area riservata del portale MUR<br>Da oggi nu nuico spazio trovenzi tuti i servizi disponibile la<br>relativa documentazione. Uniterfaciato cabalia.         Martedi, 26 novembre 2019       Comunicato         Martedi, 26 novembre 2019       Normativa         Martedi, 26 novembre 2019       Normativa         Decreto Direttoriale n.1924 del 26 novembre 2019       VEDI TUTTI                                                                                                    | 📄 Lunedi, 25 novembre 2019 👘 News 🛛 E' in linea la sezione "Privacy" dedicata alle notizie di interesse in                                                                                                    | inea la sezione "Privacy" dedicata alle notizie di interesse in                                                                                                    | 🗖 Lunedi, 25 novembre 2019 🛛 🗃 News                                                                   |                                                                            |
| Secoldaria di secoldo grado anno scolastico 2019-       Martel, to lago anno scolastico 2019-         2020- Indicazioni       Martel, 26 novembre 2019       Comunicato         Scuola, Azzolina: "Da Italia si a Osservatorio europeo:       "sull'insegnamento della Storia" La Sottosegretaria a         Parigi alla riunione dei Ministri Ue dell'Istruzione       Venerd, 21 giugno zon         Marted, 26 novembre 2019       ™ Normativa         Decreto Direttoriale n.1924 del 26 novembre 2019       VEDI TUTTI                                                                                                    | Lomunicazioni di servizio >> Esame di Stato conclusivo dei percorsi di istruzione materia di protezione dati personali.                                                                                                    | ia di protezione dati personali.                                                                                                    | Esame di Stato conclusivo dei percorsi di istruzione                                                  | municazioni di servizio >                                                  |
| Martedi, 26 novembre 2019     Martedi, 26 novembre 2019     Martedi, 26 novembre 2019     Martedi, 26 novembre 2019     Martedi, 26 novembre 2019     Martedi, 26 novembre 2019                                                                                                    | Secondaria di Secondo grado anno scolastico 2019-<br>2020- Indicazioni                                                                                                    | Martedi, 16 lugilo 2019                                                                                                    | 2020- Indicazioni                                                                                     |                                                                            |
| Martedi, 26 novembre 2019 Comunicato Scuola, Azzolina: "Da Italia si a Osservatorio europeo:<br>"sulfi'nsegnamento della Storia" La Sottosegretaria a<br>Parigi alla riunione dei Ministri Ue dell'Istruzione Martedi, 26 novembre 2019 Martedi, 26 novembre 2019 Venerdi, 21 giugno 201 Venerdi, 21 giugno 201                                                                                                    | Benvenuto nella nuova Area riservata del portale MIL                                                                                                    | venuto nella nuova Area riservata del portale MIUR                                                                                                    |                                                                                                    |                                                                            |
| Scutora, Azzoina: Da Italia Si al Osservatorio evolpeo:<br>"Sull'insegnamento della Storia" La Stotosegretaria a<br>Parigi alla riunione dei Ministri Ue dell'Istruzione<br>Martedi, 26 novembre 2019 Im Normativa<br>Decreto Direttoriale n.1924 del 26 novembre 2019                                                                                                    | Martedi, 26 novembre 2019 📋 Comunicato Da oggi in un unico spazio troverai tutti i servizi disponibili e la<br>Contracta da comunicato de la comunicativa da comunicativa da com | gi in un unico spazio troverai tutti i servizi disponibili e la<br>va documentazione. Un'interfaccia usabile, semplice e chiara ti                                                                                                    | Martedi, 26 novembre 2019 Comunicato                                                                  |                                                                            |
| Parigi alla riunione dei Ministri Ue dell'Istruzione Venerdi, 21 giugno 201<br>Martedi, 26 novembre 2019 Wormativa VEDI TUTTI ><br>Decreto Direttoriale n. 1924 del 26 novembre 2019                                                                                                    | Scuola, Azzolina: Da Italia si a Usservatorio europeo:<br>"sull'insegnamento della Storia" la Sottosegretaria a                                                                                                    | npagnerà nella navigazione. Buon lavoro!                                                                                                    | "sull'insegnamento della Storia" La Sottosegretaria a                                                 |                                                                            |
| Martedi, 26 novembre 2019      Mormativa     VEDI TUTTI     ✓     VEDI TUTTI                                                                                                    | Parigi alla riunione dei Ministri Ue dell'Istruzione Venerdi, 21 giugno 2                                                                                                    |                                                                                                    | Parigi alla riunione dei Ministri Ue dell'Istruzione                                                  |                                                                            |
| Decreto Direttoriale n. 1924 del 26 novembre 2019                                                                                                    | Martedi 26 novembre 2019 📟 Normativa VEDI TUTTI                                                                                                    | Venerdi, 21 giugno 2019                                                                                                    |                                                                                                    |                                                                            |
|                                                                                                    | Decreto Direttoriale n. 1924 del 26 novembre 2019                                                                                                    | Venerdi, 21 giugno 2019<br>VEDI TUTTI >                                                                                                    | Martedi. 26 novembre 2019 📟 Normativa                                                                 |                                                                            |
|                                                                                                    |                                                                                                    | Venerdi, 21 giugno 2019<br>VEDI TUTTI >                                                                                                    | Martedi, 26 novembre 2019  Martedi, 26 novembre 2019 Decreto Direttoriale n.1924 del 26 novembre 2019 |                                                                            |
| VEDITUTT                                                                                                    | A STATE OF A STATE OF A STATE OF A STATE OF A STATE OF A STATE OF A STATE OF A STATE OF A STATE OF A STATE OF A                                                                                                    | Venerdi, 21 giugno 2019<br>VEDI TUTTI >                                                                                                    | Martedi, 26 novembre 2019                                                                             |                                                                            |

Cliccando su **Servizio SIDI** si visualizzerà la lista delle funzioni per le quali l'utente risulta abilitato. L'applicativo *Archivio Digitale* è raggiungibile cliccando su **Nuovo sistema di gestione del personale amministrativo** all'interno della sezione **Personale Amministrativo e Dirigenti Scolastici**.

| Applicazioni SIDI Filtra:                              | Inserisci le prime lettere 🗙 |
|--------------------------------------------------------|------------------------------|
| Assistenza                                             | ~                            |
| Gestione Utenze                                        | ~                            |
| Personale Amministrativo e Dirigenti Scolastici        | ^                            |
| Archivio Digitale                                      |                              |
| Nuovo Sistema di Gestione del Personale Amministrativo |                              |
| Personale Amministrativo                               |                              |
| Altro                                                  | ~                            |

Dopo aver selezionato tale voce, il sistema prospetterà l'homepage del nuovo sistema di gestione del personale (HR - Infinity). In basso a destra è presente un menu di accesso rapido (nel riquadro rosso nella schermata sottostante).

| III Workspace<br>Folder organizzativo Delega uterti Gestione pubblicazione Archivio documentale               | lestone Sportello Centro Analisi das Posta Agenda                                                                                                    | р Ш Ф <b>(8</b>                                                                                                    |
|----------------------------------------------------------------------------------------------------|----------------------------------------------------------------------------------------------------|----------------------------------------------------------------------------------------------------|
| Ciao Nome<br>▲ MINISTERO DALE ISTUESCIONE EXPRESSIONE PARTIE<br>MINISTERO DALE ISTUESCIONE EXPRESSIONE PARTIE | Image: Description     Marcel Image: Description     Marcel Image: Description       Image: Description     Marcel Image: Description       Image: Description     Marcel Image: Description       Image: Description     Marcel Image: Description       Image: Description     Marcel Image: Description       Image: Description     Marcel Image: Description | Is Confidence Unica 2022 (Associal 2)     Isour     Isour     Isour     Isour     Isour     Isour     Isour     Isour     Isour     Isour     Isour     Isour     Isour     Isour     Isour |
| Comunicazioni, news ed eventi<br>Controlla sampe le comunicazioni per vestore aggiornato sulle novità ed      | neesti<br>Nessuna comunicazione<br>Nen viseo comunicazione                                                                                                    | Andriag<br>Oddra por pičinecena –                                                                                                    |
| Dally planner Gennaio 2023<br>Advida e topuramenti tana atau                                                  | Lunedi <b>30 Gennaio</b> 2023                                                                                                    |                                                                                                    |

All'apertura del menu è possibile visualizzare il link "**Archivio Digitale**". Cliccando sulla voce di menu, viene aperta una nuova pagina web che permette all'utente di accedere al nuovo Archivio Digitale.

|              | Menu veloce<br>Utilizza i ink per accedere al tuci serviz | i d Potale                      |                    | Portale Post Vendra<br>Benvends nel Port Nendra Accelor a senett a se dedicat. |  |
|--------------|-----------------------------------------------------------|---------------------------------|--------------------|--------------------------------------------------------------------------------|--|
|              | Portaile Post Vendita                                     | Visuslitzaziene<br>Organigreema | S Archivo Digitale |                                                                                |  |
| MY WORKSPACE |                                                           |                                 |                    |                                                                                |  |

# 2 UTENTE AMMINISTRATORE MIM

Dopo aver effettuato l'accesso, l'utente con profilo **Amministratore MIM** ha a disposizione le seguenti funzionalità:

- *Home* è riporta una descrizione generale del sistema;
- *Creazione fascicolo* permette la creazione di un nuovo fascicolo per i dipendenti\dirigenti MIM, attivi o cessati, censiti sul nuovo sistema di gestione del personale *HR Infinity*;
- *Gestione fascicolo* consente la consultazione e la gestione dei fascicoli di tutto il personale MIM presenti a sistema e il caricamento, il download e\o la cancellazione dei documenti relativi.

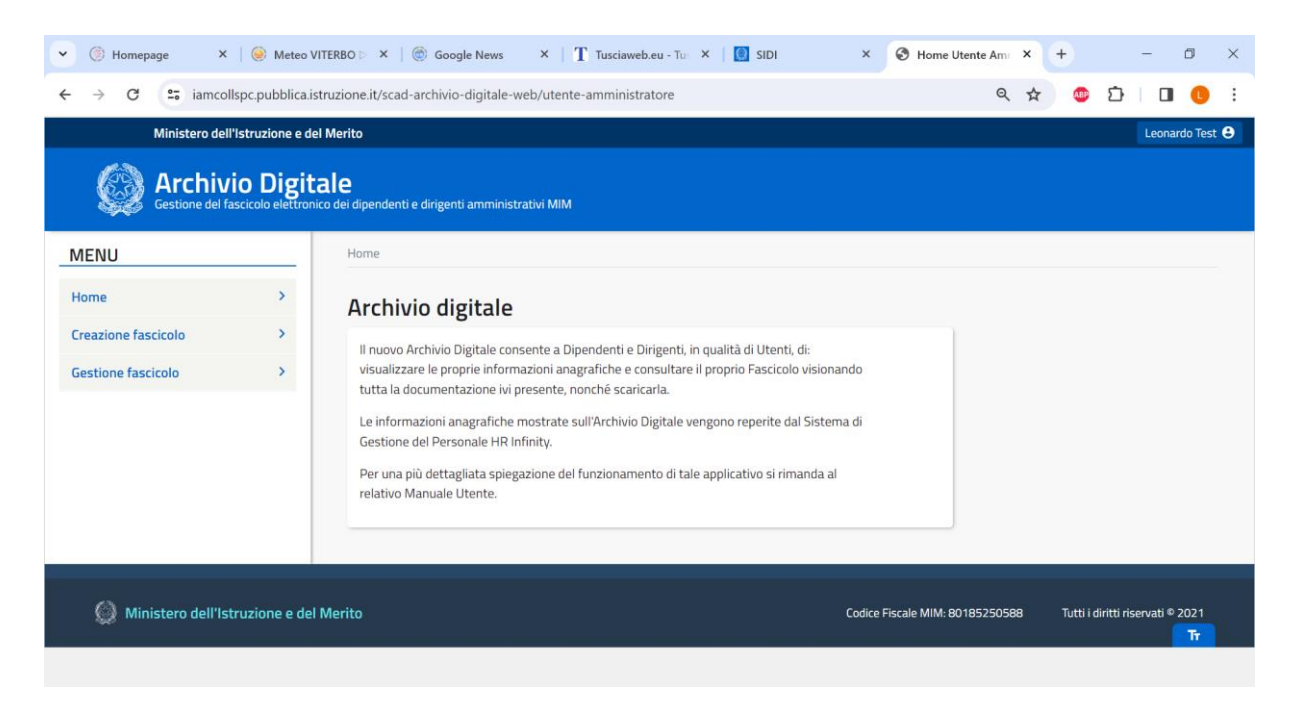

## 2.1 Creazione Fascicolo

La funzione *Creazione fascicolo* consente la creazione di un nuovo fascicolo relativo a uno specifico dipendente/dirigente MIM, attivo o cessato, censito su *HR Infinity*.

Alla selezione della voce di menu "Creazione fascicolo" il sistema mostra la relativa maschera in cui è necessario specificare il *codice fiscale* della persona per la quale si desidera creare il fascicolo:

| Creazione fascicolo          |   |
|------------------------------|---|
| CODICE FISCALE PERSONALE MIM |   |
| Codice fiscale *             |   |
|                              |   |
| CREA FASCICOLO               | ۹ |

Il sistema effettua i controlli di validità sul dato inserito:

- se il codice fiscale non risulta indicato nell'apposita casella di testo, il sistema visualizza il messaggio *Campo "codice fiscale" obbligatorio*;
- se il codice fiscale risulta presente ma in formato errato, il sistema visualizza il messaggio "*Il codice fiscale non è corretto*".

In entrambi i casi non è possibile procedere con l'azione Crea fascicolo.

Solo se il codice fiscale risulta inserito, in quanto obbligatorio, e corretto nel suo formato, l'azione **Crea fascicolo** viene abilitata e, alla selezione, il sistema effettua le seguenti verifiche:

- se il codice fiscale non è associato a nessuna delle anagrafiche censite su *HR Infinity*, il sistema visualizza il messaggio *Persona non presente su HR Infinity*. *Attenzione! Per il codice fiscale inserito non è possibile procedere con la creazione del fascicolo: la persona non è presente nell'anagrafica di HR Infinity*;
- se il codice fiscale è di riferimento a un'anagrafica presente su *HR Infinity* ma per lo stesso il fascicolo risulta già presente a sistema, viene visualizzato il messaggio *Fascicolo esistente*. *Attenzione! Per il codice fiscale inserito non è possibile procedere con la creazione del fascicolo è già presente*.

Pertanto, il fascicolo può essere creato solo se associato al personale dipendente/dirigente MIM, attivo o cessato, per il quale non esiste già un fascicolo a sistema. Di seguito la pagina "Dipendente trovato" mostrata dal sistema nel caso tutti i controlli effettuati diano riscontro positivo:

| ANAGRAFICA                                                                                                    |                                  |
|----------------------------------------------------------------------------------------------------|----------------------------------|
| Nome:                                                                                                    | Cognome:                         |
| Nome                                                                                                    | Cognome                          |
| Codice fiscale:                                                                                                    | Data di nascita:                 |
| Codicefiscale                                                                                                    | Data di nascita                  |
| ASCICOLO                                                                                                    |                                  |
| lerrà creato il fascicolo personale Codice fisca                                                                                                    | le con la seguente struttura:    |
| Codice fiscale<br>Codice fiscale<br>Nomina, stato e carriera<br>Nomina<br>Modifiche<br>Carriera e Trattamento<br>Contenzioso<br>Rapporti informativi<br>Contenzioso<br>Contenzioso | Economico<br>orificenze<br>cenza |
|                                                                                                    |                                  |
|                                                                                                    |                                  |

La pagina è suddivisa in due sezioni:

- *Anagrafica* riepilogativa delle informazioni anagrafiche del dipendente\dirigente MIM selezionato ovvero *Nome, Cognome, Codice fiscale* e *Matricola*;
- *Fascicolo* riportante la struttura del fascicolo che verrà creata in caso l'utente Amministratore MIM confermi di voler procedere con la creazione del fascicolo utilizzando l'apposito tasto funzione.

Cliccando sul tasto **Procedi con la creazione del fascicolo**, il sistema crea il fascicolo e mostra il messaggio di conferma operazione seguente:

| Conferma operazione                                                                                                    |                                           |
|----------------------------------------------------------------------------------------------------|-------------------------------------------|
| Data creazione: 23/01/2023 alle 14:22                                                                                     |                                           |
| Fascicolo creato correttamente<br>Il fascicolo personale: Codice fiscale<br>Data di nascita è stato creato correttamente. | relativo a Nome Cognome - Data di nascita |
| CREA NUOVO FASC                                                                                                    | ICOLO                                     |

L'utente *Amministratore MIM* può quindi procedere con la creazione di un nuovo fascicolo, cliccando il tasto **Crea nuovo fascicolo**, oppure con la consultazione di un fascicolo esistente a sistema accedendo alla voce di menu "Gestione fascicolo".

## 2.2 Gestione Fascicolo

La funzione *Gestione fascicolo* consente la consultazione e la gestione di un fascicolo presente a sistema in termini di caricamento di nuovi documenti, download e\o cancellazione di documenti esistenti.

Alla selezione della voce di menu "Gestione fascicolo" il sistema mostra la relativa maschera in cui è necessario impostare almeno un filtro di ricerca per identificare il\i fascicolo\i di interesse:

| Gestione fascicolo                        |                 |   |
|-------------------------------------------|-----------------|---|
| RICERCA FASCICOLO                         |                 |   |
| Cognome                                   | Nome            |   |
| Matricola                                 | Codice fiscale  |   |
|                                           | CERCA FASCICOLO | ٩ |
| Deve essere compilato almeno uno dei filt | tri di ricerca  |   |

Selezionando quindi il tasto **Cerca fascicolo** il sistema visualizza gli eventuali risultati ottenuti dalla ricerca nella pagina "Risultati ricerca" come segue:

| TRI DI RICERCA                                                                                  |                                                                                                    |                                                 |                                                        |                                  |
|-------------------------------------------------------------------------------------------------|----------------------------------------------------------------------------------------------------|-------------------------------------------------|--------------------------------------------------------|----------------------------------|
| gnome                                                                                           |                                                                                                    | Nome                                            |                                                        |                                  |
|                                                                                                 |                                                                                                    | Nome                                            |                                                        |                                  |
| tricola                                                                                         |                                                                                                    | Codice fiscale                                  |                                                        |                                  |
|                                                                                                 |                                                                                                    |                                                 |                                                        |                                  |
|                                                                                                 |                                                                                                    |                                                 |                                                        |                                  |
| ve essere compilato almeno uno                                                                  | <b>CERCA</b><br>o dei filtri di ricerca                                                                                                    | FASCICOLO                                       |                                                        | Chiudi                           |
| e essere compilato almeno uno<br>RISULTATI TROVATI<br>Codice fiscale                            | CERCA<br>o dei filtri di ricerca<br>Nome                                                                                                    | FASCICOLO                                       | Matricola                                              | Chiudi                           |
| RISULTATI TROVATI<br>Codice fiscale<br>Codice fiscale 1                                         | CERCA c dei filtri di ricerca Nome Nome                                                                                                    | FASCICOLO Cognome Cognome 1                     | Matricola<br>Matricola 1                               | Chiudi<br>Azion                  |
| RISULTATI TROVATI<br>Codice fiscale<br>Codice fiscale 1<br>Codice fiscale 2                     | CERCA c dei filtri di ricerca Nome Nome Nome Nome                                                                                                    | FASCICOLO  Cognome Cognome 1 Cognome 2          | Matricola<br>Matricola 1<br>Matricola 2                | Chiudi<br>Azion                  |
| RISULTATI TROVATI<br>Codice fiscale<br>Codice fiscale 1<br>Codice fiscale 2<br>Codice fiscale 3 | CERCA cerca cerca | FASCICOLO Cognome Cognome 1 Cognome 2 Cognome 3 | Matricola<br>Matricola 1<br>Matricola 2<br>Matricola 3 | Chiudi<br>Azion<br>&<br>oo<br>oo |

La pagina è suddivisa in due sezioni:

- *Filtri di ricerca* nascosta di default, permette sia di visualizzare i filtri precedentemente inseriti (vedi es. per il campo *Nome*) in modo da verificare i risultati ottenuti, sia di impostare nuovi filtri e avviare di nuovo la ricerca. La sezione può essere espansa selezionando il tasto **Filtra** o nascosta selezionando il tasto **Chiudi**;
- *Risultati trovati* visibile solo se almeno un fascicolo corrisponde ai criteri selezionati. In questa sezione vengono mostrati il numero di risultati individuati e l'elenco paginato degli stessi riportante le informazioni distintive del personale amministrativo (*Codice fiscale, Nome, Cognome e Matricola*). Per ogni fascicolo individuato è possibile selezionare il tasto azioni

Gestione fascicolo rappresentata dall'icona 🧳 .

Se nessun fascicolo corrisponde ai criteri di ricerca impostati, il sistema visualizza un messaggio di avviso *Nessun risultato* mostrato nell'immagine seguente:

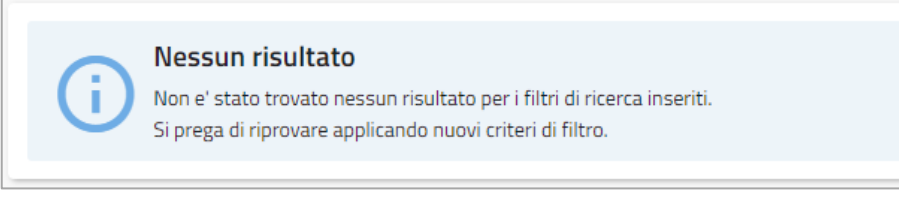

Alla selezione di uno specifico fascicolo individuato a sistema, cliccato il tasto **Gestione fascicolo** posto in corrispondenza di ogni posizione, è possibile visualizzare la maschera "Dettaglio fascicolo" seguente:

| ANAGRAFICA                                                                                                    |                                     |
|----------------------------------------------------------------------------------------------------|-------------------------------------|
| Nome:<br>Nome .                                                                                                    | Cognome:<br>Cognome                 |
| Codice fiscale:<br>Codice Fiscale                                                                                                    | Data di nascita:<br>Data di nascita |
| FASCICOLO                                                                                                    |                                     |
| <ul> <li>ZPPCST69E63H501K</li> <li>Nomina, stato e carriera</li> <li>Nomina  <ul> <li>Custom 1 </li> <li>Custom 1 1 </li> <li>Custom 1 1 </li> <li>Custom 1 </li> <li>Custom 1 </li> <li< td=""><td></td></li<></ul></li></ul> |                                     |
| AZIONI                                                                                                    |                                     |
|                                                                                                    |                                     |

La pagina è suddivisa in due sezioni:

• *Anagrafica* – riepilogativa delle informazioni anagrafiche del dipendente\dirigente MIM selezionato ovvero *Nome, Cognome, Codice fiscale* e *Matricola*;

• *Fascicolo* – riportante la struttura del fascicolo con gli eventuali documenti presenti nelle cartelle foglia dello stesso.

L'utente Amministratore MIM può pertanto procedere con:

- Il caricamento singolo o massivo di nuovi documenti in una cartella foglia;
- Il *download* dei documenti esistenti;
- La cancellazione di uno specifico documento presente nel fascicolo;
- Creazione di una cartella custom in una cartella foglia;
- Eliminazione fascicolo

### 2.2.1 Caricamento documento\i nel fascicolo

Premendo sul pulsante  $\bigcirc$  posto in corrispondenza delle cartelle foglia del fascicolo o di una cartella custom, viene visualizzata la voce "Aggiungi file". Cliccando su questa voce sarà possibile procedere con il caricamento di uno o più documenti in formato .*pdf* o .*p7m*. All'attivazione della funzione, infatti, viene mostrata la seguente schermata "Carica documenti":

| Carica documenti                                                                               | ×                                                 |  |
|------------------------------------------------------------------------------------------------|---------------------------------------------------|--|
| Seleziona i documenti da allegare alla cartella " Codi<br>Allega oppure trascina qui il docume | ce fiscale /Nomina, stato e carriera/Modifiche" * |  |
| Numero file max.: 5 - Estensioni ammesse: pdf, p7m - Dimensione max. singolo file: 50 MB       |                                                   |  |
| ANNULLA                                                                                        | CONFERMA                                          |  |

In questa schermata viene riportata:

- La cartella del fascicolo selezionata per il caricamento del\i documento\i;
- L'azione Allega che permette di caricare da 1 a 5 documenti in formato .*pdf* o .*p7m* con una dimensione massima per singolo documento di 50 MB;
- L'azione **Annulla** per annullare l'operazione;
- L'azione **Conferma** per procedere con il caricamento del\i documento\i selezionato\i. Questa azione è possibile solo ad avvenuta selezione di almeno un documento rispettante i criteri previsti.

I documenti selezionati tramite l'azione **Allega** sono visualizzati all'interno della sezione "Documenti allegati" e, per ognuno, è possibile procedere con la relativa eliminazione cliccando sul tasto **Elimina**.

| Carica documenti                                                                                                    | ×                                                                                       |
|----------------------------------------------------------------------------------------------------|-----------------------------------------------------------------------------------------|
| Seleziona i documenti da allegare alla cartella " Codice         Allega       oppure trascina qui il documen         Numero file max.: 5 - Estensioni ammesse: pdf, p7m - Dimenti | fiscale /Nomina, stato e carriera/Modifiche" *<br>to<br>nsione max. singolo file: 50 MB |
| Documenti allegati<br>2. Documento 4.p7m<br>Elimina                                                                                                    |                                                                                         |
| 1. Documento 3.pdf<br>Elimina                                                                                                    |                                                                                         |
| ANNULLA                                                                                                    | CONFERMA                                                                                |

Una volta caricati tutti i documenti di interesse, cliccato il tasto **Conferma**, è possibile visualizzare l'esito dell'operazione nell'apposita maschera "Conferma operazione" riportata di seguito:

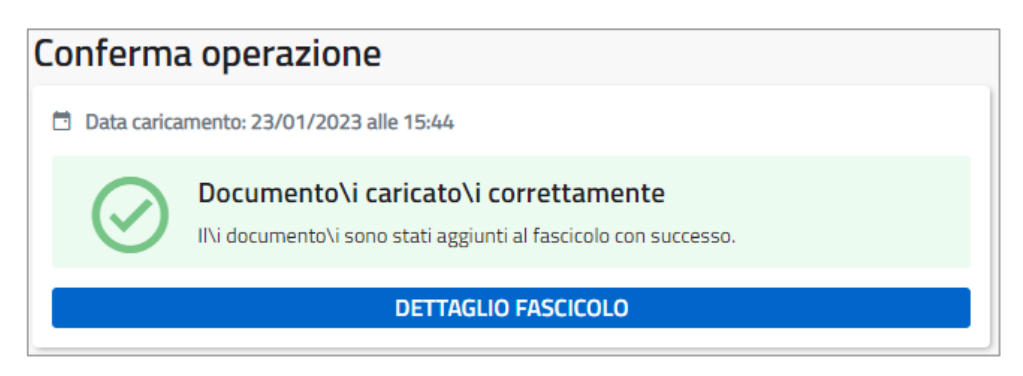

L'utente *Amministratore MIM* può quindi continuare a gestire lo stesso fascicolo selezionando il tasto **Dettaglio fascicolo**, oppure procedere con la creazione, la consultazione o la gestione di un altro fascicolo di interesse accedendo alle apposite voci di menu.

### 2.2.2Download documento presente nel fascicolo

Per poter scaricare uno specifico documento presente all'interno di una cartella del fascicolo, l'utente *Amministratore MIM* così come l'utente *Personale MIM* dovrà semplicemente selezionare il nome di uno dei documenti caricati così da avviare il download dello stesso in una cartella del proprio computer personale.

| Ordinamento scolastico.pdf      Ordinamento scolastico.pdf     Offiche      Carriera e Trattamento Economico                                                                        | ra con nome                                                                                                    |
|----------------------------------------------------------------------------------------------------|----------------------------------------------------------------------------------------------------|
|                                                                                                    |                                                                                                    |
| Contenzioso Corgan                                                                                                    | nizza * Nuova cartella 📰 *                                                                                                    |
| Rapporti informativi     Ali      Reporti informativi     Ali      Titoli di studio e culturali     Ali      Encomi, benemerenze e onorificenze     Ali      Invalidità e infermità | Questo PC         Nome         Ultima modifica           Desktop         Settimana scorsa (1)         Settimana scorsa (1)           Documenti         A 11AREA III F2 2018 C.C.N. I.Fua Progr-2018 Sot         06/12/2023 11:20 |
| - 🚨 Disciplina 🕲 🕹                                                                                                    | Download All'inizio dell'anno (7)                                                                                                    |
| - 🥥 Giudizi e responsabilità 🌚<br>- 🕘 Varie 🚭<br>- 🥥 Riscatto dei servizi e quiescenza 🚭                                                                                            | Immagini<br>Montes • C C C C C C C C C C C C C C C C C C                                                                                                    |
|                                                                                                    | Nome file: Occumento accolintatio pdl<br>Salva come: Documento Adobe Acrobat (*.pdf)                                                                                                    |

### 2.2.3 Cancellazione documento presente nel fascicolo

Premendo sul pulsante 📍 posto accanto ai singoli documenti caricati all'interno del fascicolo, sarà possibile procedere con la cancellazione dello stesso. All'attivazione della funzione viene mostrata la seguente schermata "Conferma eliminazione":

| CONFERMA ELIMINAZIONE                                                                                | ×      |
|----------------------------------------------------------------------------------------------------|--------|
| Confermi di voler eliminare il file " Codice fiscale<br>a, stato e carriera/Nomina/Documento 1.pdf"? | /Nomin |
| ANNULLA                                                                                              | IFERMA |

In questa schermata viene riportato:

- Il nome del documento che si vuole eliminare fisicamente dal fascicolo e il riferimento alla cartella del fascicolo in cui lo stesso è posizionato;
- L'azione **Conferma** che permette di procedere con la cancellazione fisica del documento dal sistema;
- L'azione Annulla per annullare l'operazione.

Confermando, il sistema visualizza la maschera "Conferma operazione" come segue:

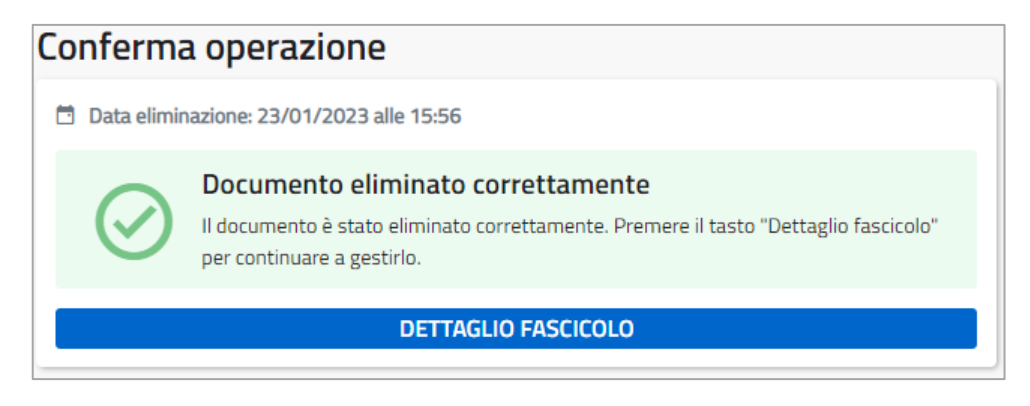

L'utente *Amministratore MIM* può quindi continuare a gestire lo stesso fascicolo selezionando il tasto **Dettaglio fascicolo**, oppure procedere con la creazione, la consultazione o la gestione di un altro fascicolo di interesse accedendo alle apposite voci di menu.

#### 2.2.4 Creazione cartella custom

La funzione *Creazione cartella custom* consente la creazione di una nuova cartella all'interno di una cartella foglia o di una cartella custom. Le cartelle custom sono relative solo al fascicolo visualizzato e non saranno presenti negli altri fascicoli

| FASCICOLO | Aggiungi file                 |  |
|-----------|-------------------------------|--|
|           | <u>Aggiungi sottocartella</u> |  |
| A GBDVT   | Rinomina cartella             |  |
|           | Elimina cartella              |  |
|           | – 🗐 prova2 💿                  |  |

Premendo sul pulsante 😳 posto in corrispondenza delle cartelle foglia del fascicolo o di una cartella custom, viene visualizzata la voce "Aggiungi sottocartella".

Cliccando questa voce sarà visualizzata la schermata per l'inserimento del nome della cartella custom, saranno accettati solo nomi composti da caratteri alfanumerici. In caso di nome non valido sarà mostrato il messaggio di errore come riportato nella schermata seguente:

| Aggiungi sottocartella                    |                                        | × |
|-------------------------------------------|----------------------------------------|---|
| Cartella attuale:<br>Nome sottocartella * | /Nomina, stato e carriera/Nomina/Prova |   |
| prova/                                    |                                        |   |
| alfanumerici                              | CONFERMA                               |   |

Una volta inserito il nome e confermato, verrà visualizzato il messaggio di conferma di creazione della cartella custom.

| Conferma                              | a operazione                                                                                                    |  |
|---------------------------------------|----------------------------------------------------------------------------------------------------|--|
| Data creazione: 11/12/2023 alle 14:27 |                                                                                                    |  |
| $\oslash$                             | <b>Cartella creata correttamente</b><br>La cartella è stata creata correttamente. Premere il tasto "Dettaglio fascicolo" per<br>continuare a gestirlo. |  |
|                                       | DETTAGLIO FASCICOLO                                                                                                    |  |

#### 2.2.5 Rinomina cartella custom

La funzione Rinomina cartella custom consente la modifica del nome della cartella.

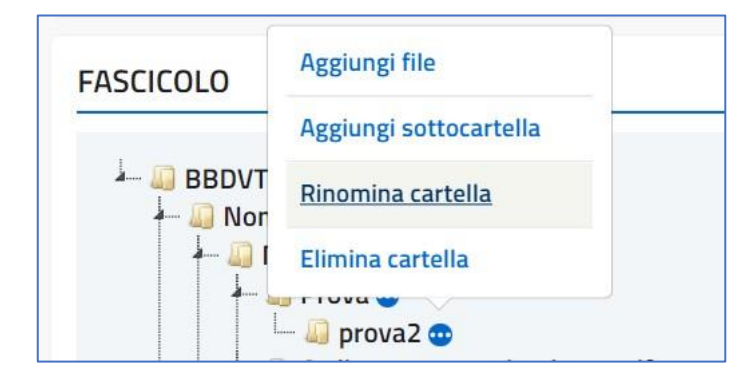

Premendo sul pulsante 😐 posto in corrispondenza di una cartella custom, viene visualizzata la voce "Rinomina cartella".

Cliccando questa voce sarà visualizzata la schermata per la modifica del nome della cartella custom, saranno accettati solo nomi composti da caratteri alfanumerici.

| Rinomina cartella                        |                  | ×                            |
|------------------------------------------|------------------|------------------------------|
| Cartella attuale:<br>Rinomina cartella * | /Nomina, stato e | carriera/Nomina/Prova/prova2 |
| prova2                                   |                  |                              |
| ANNULL                                   | A                | CONFERMA                     |

Una volta inserito il nome e confermato, verrà visualizzato il messaggio di conferma di modifica della cartella custom.

#### 2.2.6 Cancellazione cartella custom

La funzione Cancellazione Cancella Cartella Custom consente la cancellazione di una cartella custom.

| FASCICOLO                            | Aggiungi file          |  |
|--------------------------------------|------------------------|--|
|                                      | Aggiungi sottocartella |  |
| A Difference Contraction And Andreas | Rinomina cartella      |  |
|                                      | Elimina cartella       |  |
|                                      | - 🗐 prova2 💿           |  |

Premendo sul pulsante 😐 posto in corrispondenza di una cartella custom, viene visualizzata la voce "Elimina cartella".

Per poter cancellare una cartella custom questa non deve contenere documenti, neanche nelle eventuali sottocartelle custom contenute, in caso contrario non sarà visibile la voce "Elimina cartella".

| CONFERMA ELIMINAZIONE                                          |                               | ×        |
|----------------------------------------------------------------|-------------------------------|----------|
| Confermi di voler eliminare la<br>Nomina, stato e carriera/Nom | cartella "<br>iina/Prova/prov | a2"?     |
|                                                                | ANNULLA                       | CONFERMA |

Cliccando su "Elimina cartella" sarà visualizzato un messaggio di conferma.

| Homepage X      Keteo                        | /ITERBO D X   🕲 Google News X   T Tusciaweb.eu - Tu: X   🛞 SIDI X 🔇 Archivio Digitale X + - 🔿 X                                                                                                    |
|----------------------------------------------|----------------------------------------------------------------------------------------------------|
| ← → C □ iamcollspc.pubblica.i                | struzione.it/scad-archivio-digitale-web/utente-amministratore/elimina-subfolder/elimina-success 🔍 🛧 🐵 🖸 🔲 🕛 🗄                                                                                                |
| Ministero dell'Istruzione e d                | el Merito Leonardo Test 🖰                                                                                                    |
| Gestione del fascicolo elettror              | cale<br>ico dei dipendenti e dirigenti amministrativi MIM                                                                                                    |
| MENU                                         | R Home > Gestione fascicolo                                                                                                    |
| Home>Creazione fascicolo>Gestione fascicolo> | Conferma operazione Data creazione: 11/12/2023 alle 14:36  Cartella cancellata correttamente La cartella è stata cancellata correttamente. Premere il tasto "Dettaglio fascicolo" per continuare a gestirlo. |
|                                              | DETTAGLIO FASCICOLO                                                                                                    |
| Ministero dell'Istruzione e de               | Merito Codice Fiscale MIM: 80185250588 Tutti i diritti riservati © 2021                                                                                                    |
|                                              |                                                                                                    |

Dopo che l'utente ha confermato la cancellazione del fascicolo verrà visualizzato un messaggio che l'operazione è andata a buon fine

#### 2.2.7 Eliminazione fascicolo

La funzione "Elimina fascicolo" consente la cancellazione di un fascicolo.

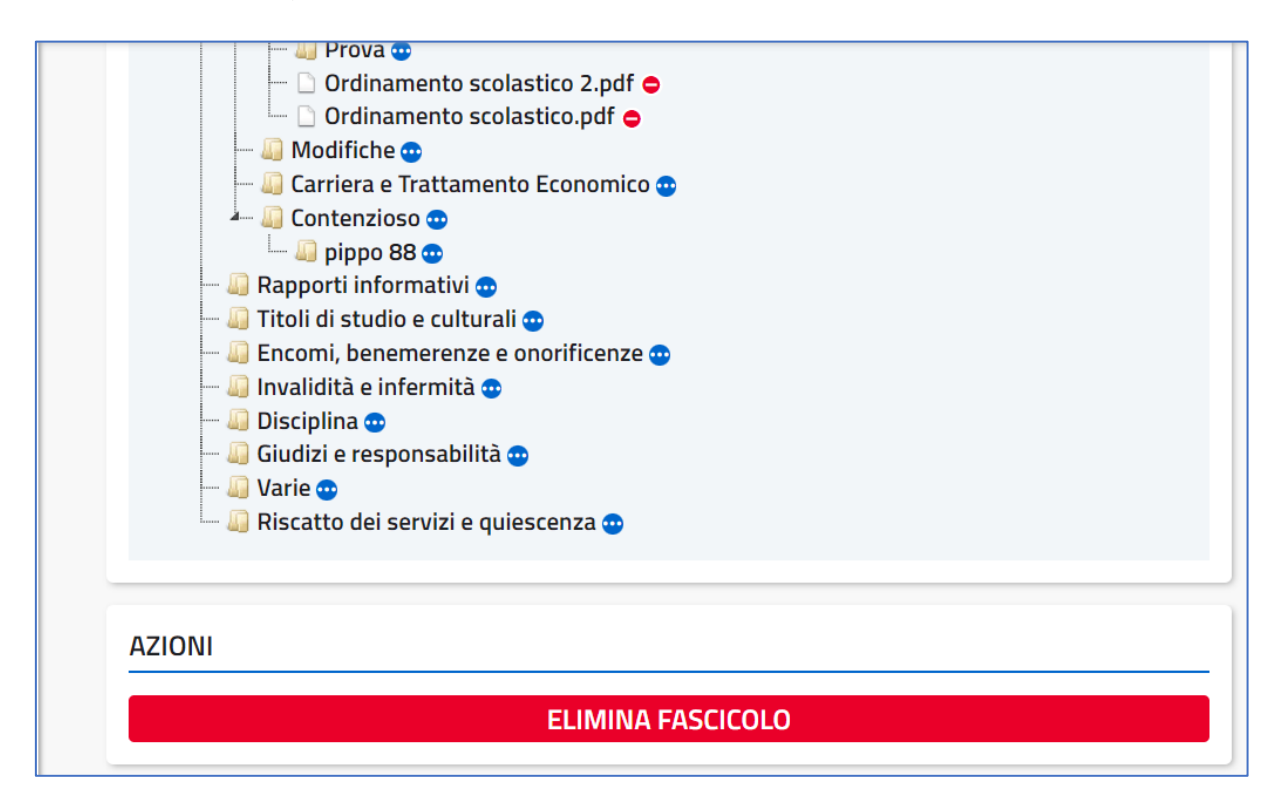

Per poter cancellare un fascicolo questo deve essere vuoto, in caso contrario verrà visualizzato un messaggio di avviso che la cancellazione non è possibile.

| Attenzione                                                                                            | × |
|----------------------------------------------------------------------------------------------------|---|
| Impossibile eliminare fascicolo<br>Il fascicolo contiene documenti, quindi non puo' essere eliminato. |   |
| CHIUDI                                                                                                |   |

Prima della cancellazione effettiva verrà visualizzato un messaggio di conferma.

| ELIMINA FASCICOLO                                       | × |
|---------------------------------------------------------|---|
| Sei sicuro di voler eliminare il fascicolo selezionato? |   |
| ANNULLA                                                 | A |

Dopo che l'utente ha confermato la cancellazione del fascicolo verrà visualizzato un messaggio che indica che l'operazione è andata a buon fine.

# **3** UTENTE PERSONALE MIM

Dopo aver effettuato l'accesso, l'utente con profilo **Personale MIM** ha a disposizione le seguenti funzionalità:

- *Home* in cui è riportata una descrizione generale del sistema;
- *Consultazione fascicolo* consente la consultazione del proprio fascicolo personale e il download dei documenti in esso presenti.

### 3.1 Consultazione Fascicolo

La funzione *Consultazione fascicolo* consente la consultazione del proprio fascicolo personale eventualmente presente a sistema con la possibilità di effettuare il download dei documenti presenti a sistema.

Alla selezione della voce di menu "Consultazione fascicolo" il sistema mostra la relativa maschera "Dettaglio fascicolo" come segue:

| ANAGRAFICA                                                                                                    |                  |
|----------------------------------------------------------------------------------------------------|------------------|
| News                                                                                                    | C                |
| Nome                                                                                                    | Cognome          |
| Codice fiscale:                                                                                                    | Data di nascita: |
| Codicefiscale                                                                                                    | Data di nascita  |
| FASCICOLO                                                                                                    |                  |
| Codice fiscale  Nomina, stato e carriera  Nomina  Nomina Nomina  Nomina Nomina Nomi | iomico           |

La pagina è suddivisa in due sezioni:

- Anagrafica riepilogativa delle informazioni anagrafiche del dipendente\dirigente MIM che ha effettuato l'accesso al sistema con profilo *Personale MIM* ovvero *Nome, Cognome, Codice fiscale* e *Matricola*;
- *Fascicolo* riportante la struttura del fascicolo e gli eventuali documenti caricati. L'unica azione disponibile sugli stessi è quella di download. Per poter scaricare uno specifico documento presente all'interno di una cartella del fascicolo, l'utente dovrà semplicemente selezionare il nome di uno dei documenti caricati così da avviare il download dello stesso in una cartella del proprio computer personale.

| ASCICOLO                                                                                                    |                                                                                                    |    |
|----------------------------------------------------------------------------------------------------|----------------------------------------------------------------------------------------------------|----|
| Ordinamento scolastico.pdf.     Modifiche     Modifiche     Carriera e Trattamento Economico     Pipo 88     Pipo 88     Rapporti informativi     Titoli di studio e culturali     Encomi, benemerenze e onorificenze     Invalidità e infermità     Disciplina     Giudizi e responsabilità     Varie     Riscatto dei servizi e quiescenza | ← → - ↑ ♣ > Questo PC > Download ∨ ₺ Cerca in Download                                                                                 |    |
|                                                                                                    | Organizza * Nuova cartella 🔠 •                                                                                                    | 0  |
|                                                                                                    | Questo PC     Nome     Ultima modifica     Settimana scorsa (1)     A 1JAREA III F2 2018 C.C.N.J.Fua, Progr-2018, Sot 06/12/2023 11:20 |    |
|                                                                                                    | Download                                                                                                    |    |
|                                                                                                    | Emmagini<br>k ktlen V C DDC n. 640 dal 02-05-2018 Ratifica readicatori 31/07/2023 17:34                                                | >  |
|                                                                                                    | Nome file: Ordinamento scolutico pdt<br>Selve come: Documento Adobe Acrobet (* pdf)                                                    | -  |
| AZIONI                                                                                                    | ∧ Nascondi cartelle Salva Annull                                                                                                    | la |

Nel caso in cui il proprio fascicolo non risulti presente a sistema, al posto della sezione *Fascicolo* viene visualizzato in messaggio informativo seguente:

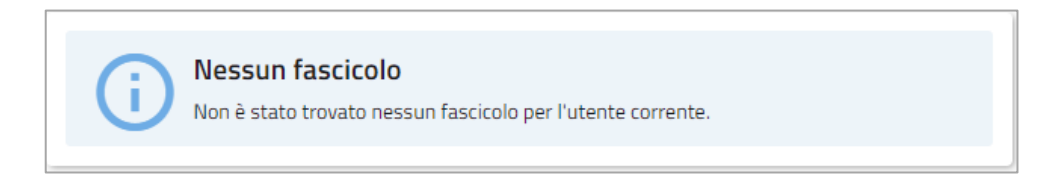